## Comment créer une liste de chaînes favorites sur le récepteur ECHOLINK FEMTO ONE

 Sur la télécommande, appuyez sur le bouton Menu pour accéder au Menu principal du récepteur.

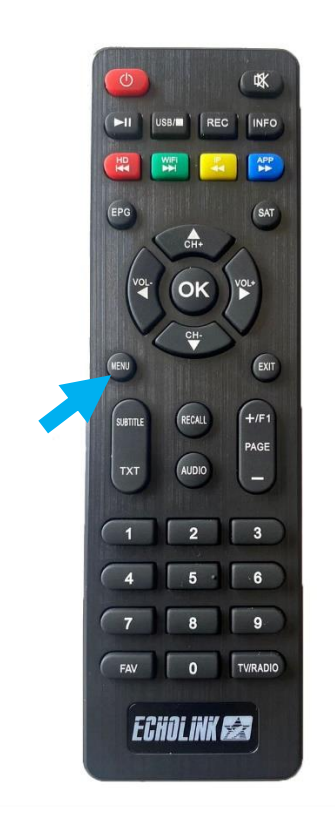

## 2) Sélectionnez 'Editer une chaine'

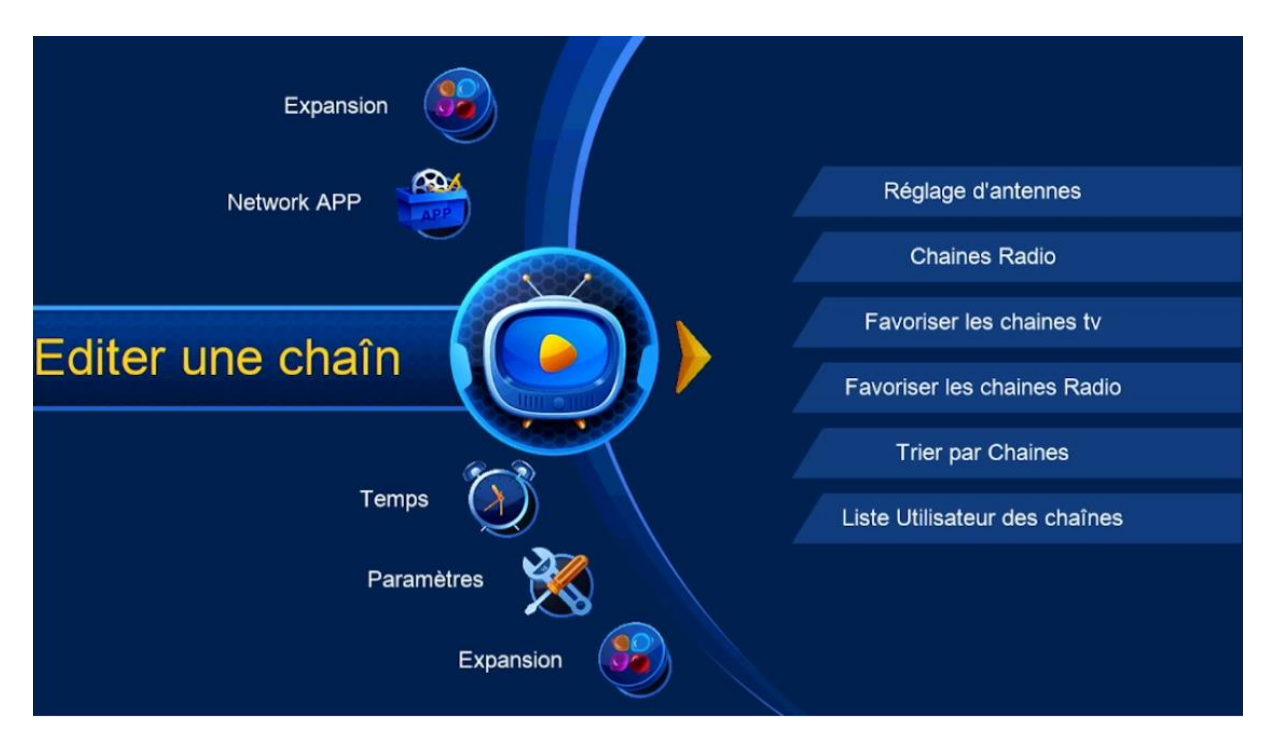

## 3) Choisissez 'Favoriser les chaines tv'

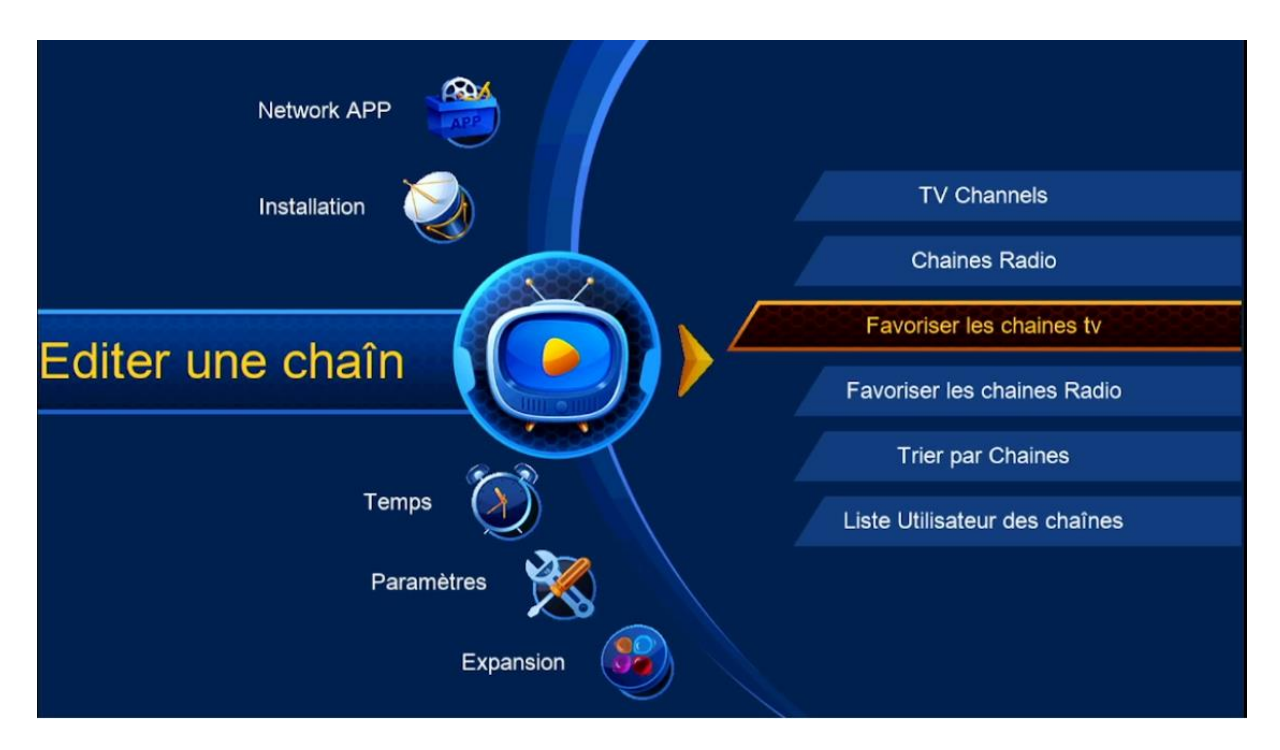

 Sélectionnez la catégorie souhaitée, puis mettez les chaînes de votre choix. ensuite, appuyez sur le bouton 'Exit' de votre télécommande, Les chaînes seront automatiquement enregistrées dans cette catégorie

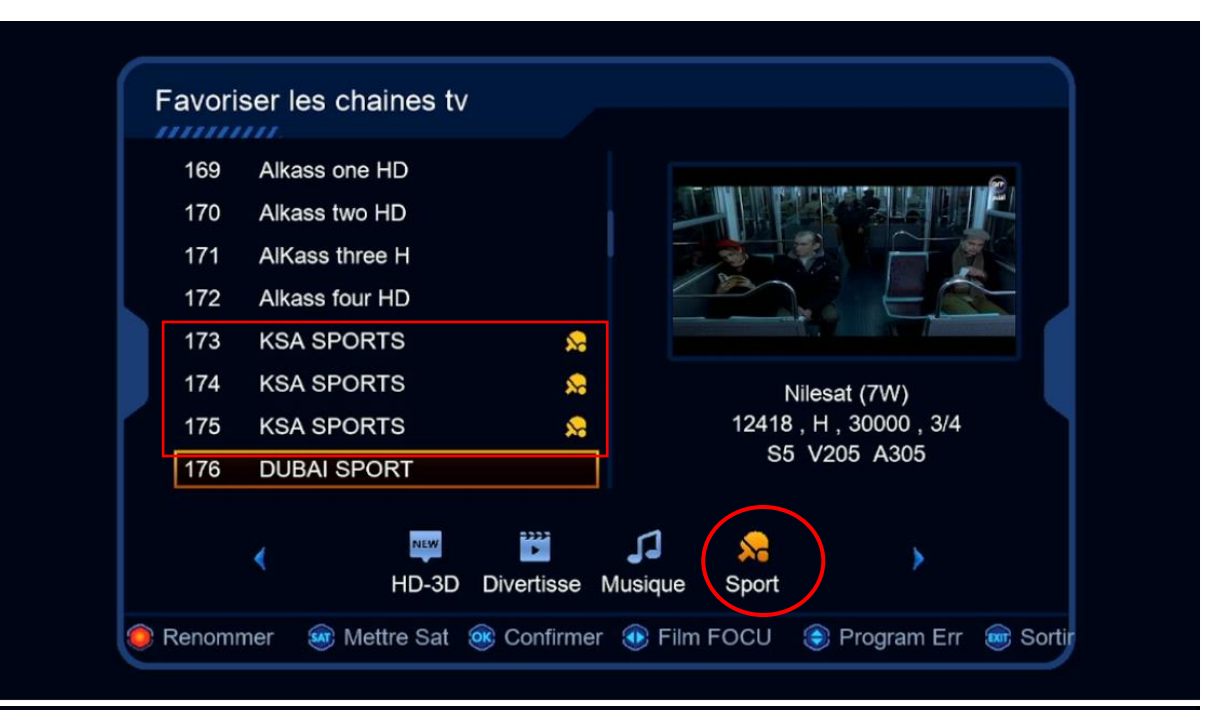

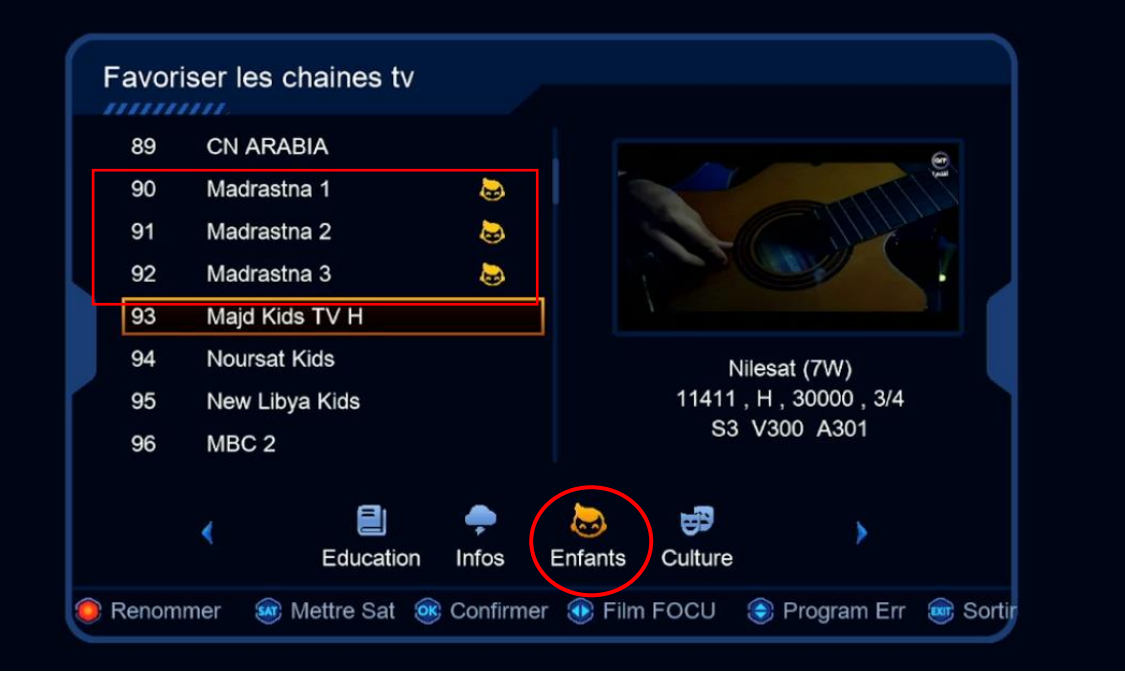

5) Revenez aux chaînes satellites comme si vous étiez en train de regarder une chaîne, puis appuyez sur le bouton 'FAV', Vous serez directement dirigé vers la liste des favoris.

| < Sport >                                                                       |                                                                                                    |
|---------------------------------------------------------------------------------|----------------------------------------------------------------------------------------------------|
| 1 KSA SPORTS 1                                                                  |                                                                                                    |
| 2 KSA SPORTS 2                                                                  |                                                                                                    |
| 3 KSA SPORTS 3 ▲<br>● T ● E ● A ● T ∞ T ⊛ S ☞ S<br>Nilesat 12149, H, 27500, 3/4 | 5                                                                                                    |
|                                                                                 | A STATE OF A STATE OF A STATE OF A STATE OF A STATE OF A STATE OF A STATE OF A STATE OF A STATE OF A STATE OF A |
| Enfants >                                                                       |                                                                                                    |
| 1 SPACETOON ARABIC                                                              |                                                                                                    |
| 2 Toyor Aljanah HD                                                              |                                                                                                    |
| 3 MBC 3                                                                         |                                                                                                    |
| 4 Madrastna 1                                                                   |                                                                                                    |
| 5 Madrastna 2                                                                   |                                                                                                    |
| 6 Madrastna 3                                                                   |                                                                                                    |
| 🌒 T 💿 E 🔘 A 🍥 T 📾 T 🙉 S 📾 S                                                     | 5                                                                                                    |
| ● T ● E ● A ● T ∞ T ● S ∞ S<br>Nilesat 11554 , V , 27500 , Auto                 | 5                                                                                                    |

Nous espérons que cet article sera utile